### 第九章-搭建并配置 Apache 服务器项目指导书

### 一、安装 Apache 的相关软件

#### 1.检查一下软件是否安装

[root@lisi html]# **rpm -q firewalld** [root@lisi html]# rpm -q firefox [root@lisi html]# rpm -q httpd

#### 2.安装前先清除缓存

[root@lisi html]# yum clean all

#### 3.安装相关软件(如软件已安装,可忽略)

[root@lisi html]# yum -y install firewalld [root@lisi html]# yum -y install firefox [root@lisi html]# yum -y install httpd

#### 3.检查相关软件安装是否成功(如确定软件已安装,可忽略)

[root@lisi html]# **rpm -qa | firewalld** firewalld-0.6.3-8.el7\_8.1.noarch [root@lisi ~]# **rpm -q httpd** httpd-2.4.6-93.el7.centos.x86\_64 [root@lisi html]# **rpm -qa | firefox** 

# 二、启动 httpd, 检测 Apache 状态,并设置开机自动加载 Apache 服务

[root@lisi ~]# systemctl start httpd [root@lisi ~]# systemctl status httpd [root@lisi ~]# systemctl enable httpd

# 三、配置防火墙,让防火墙放行,并设置 SELinux 为允许

### (前提是防火墙已被安装和启动)

[root@lisi html]# systemctl start firewalld [root@lisi html]# firewall-cmd --permanent --add-service=http success [root@lisi html]# firewall-cmd --reload success [root@lisi html]# firewall-cmd --list-all

### 四、编辑默认网页(配置文件)

配置文件为/etc/httpd/conf/httpd.conf 文件中有代码(主要配置文件)

```
DocumentRoot "/var/www/html"
......
<IfModule dir_module>
DirectoryIndex index.html
</IfModule>
.....
可知缺省文件位于"/var/www/html",默认首页的名字是"index.html"。
```

# /etc/httpd/ conf.d 文件中有代码(centos 7 的主要配置目录)

[root@lisi html]# cd /etc/httpd/conf.d [root@lisi conf.d]# ls autoindex.conf README userdir.conf welcome.conf [root@lisi conf.d]# echo " welcome to myweb " > /var/www/html/index.html

### 可进一步编辑/var/www/html/index.html (网站数据目录文件)

# (可设置为标题文字,加粗居中)

[root@lisi conf.d]# vim /var/www/html/index.html 编辑内容如下: index.html <html> <head> <title> apache </title> </head> <body> <center> <h1> welcome to myweb </h1> </center> </body> </html>

:wq 保存退出。

[root@lisi html]# cd /var/www/html [root@lisi html]# ls

# 五、查看虚拟机 IP 地址

#### ★使用 Ifconfig 或 IP addr 命令

```
[root@lisi html]# ifconfig
ens33: flags=4163<UP,BROADCAST,RUNNING,MULTICAST> mtu 1500
inet 192.168.58.139 netmask 255.255.255.0 broadcast 192.168.58.255
inet6 fe80::9d0f:a2f3:ad:f2da prefixlen 64 scopeid 0x20<link>
ether 00:0c:29:76:20:9f txqueuelen 1000 (Ethernet)
RX packets 1373 bytes 434647 (424.4 KiB)
```

RX errors 0 dropped 0 overruns 0 frame 0 TX packets 1129 bytes 129827 (126.7 KiB) TX errors 0 dropped 0 overruns 0 carrier 0 collisions 0

# 六、使用 IP 地址访问编辑的 Apache 网页。

打开虚拟机中的火狐浏览器, 输入虚拟机的 IP 地址 192.168.58.139, 就可以访问到刚刚编辑

的网页,打开物理机的浏览器 <u>http://192.168.58.139/</u>,也可以访问到刚刚编写的网页。

| apache     | × +              |     |  |
|------------|------------------|-----|--|
| ← → ⊂ ŵ    | ③ 192.168.58.139 | ♥ ☆ |  |
| index.html |                  |     |  |
|            | welcome to myweb |     |  |

注明:

1.访问时,如果页面仍是测试页,那一定是 SELinux 的问题, SELinux 为一种增强的安全模式,

可在终端运行 setenforce 0, 设置为 SELinux 为允许, 为 Apache 放行。

getenforce

setenforce 0

2.systemctl stop httpd 停止 Apache 服务 0

3.systemctl restart httpd 重启 Apache 服务